## 仕組預金お預け入れの流れ

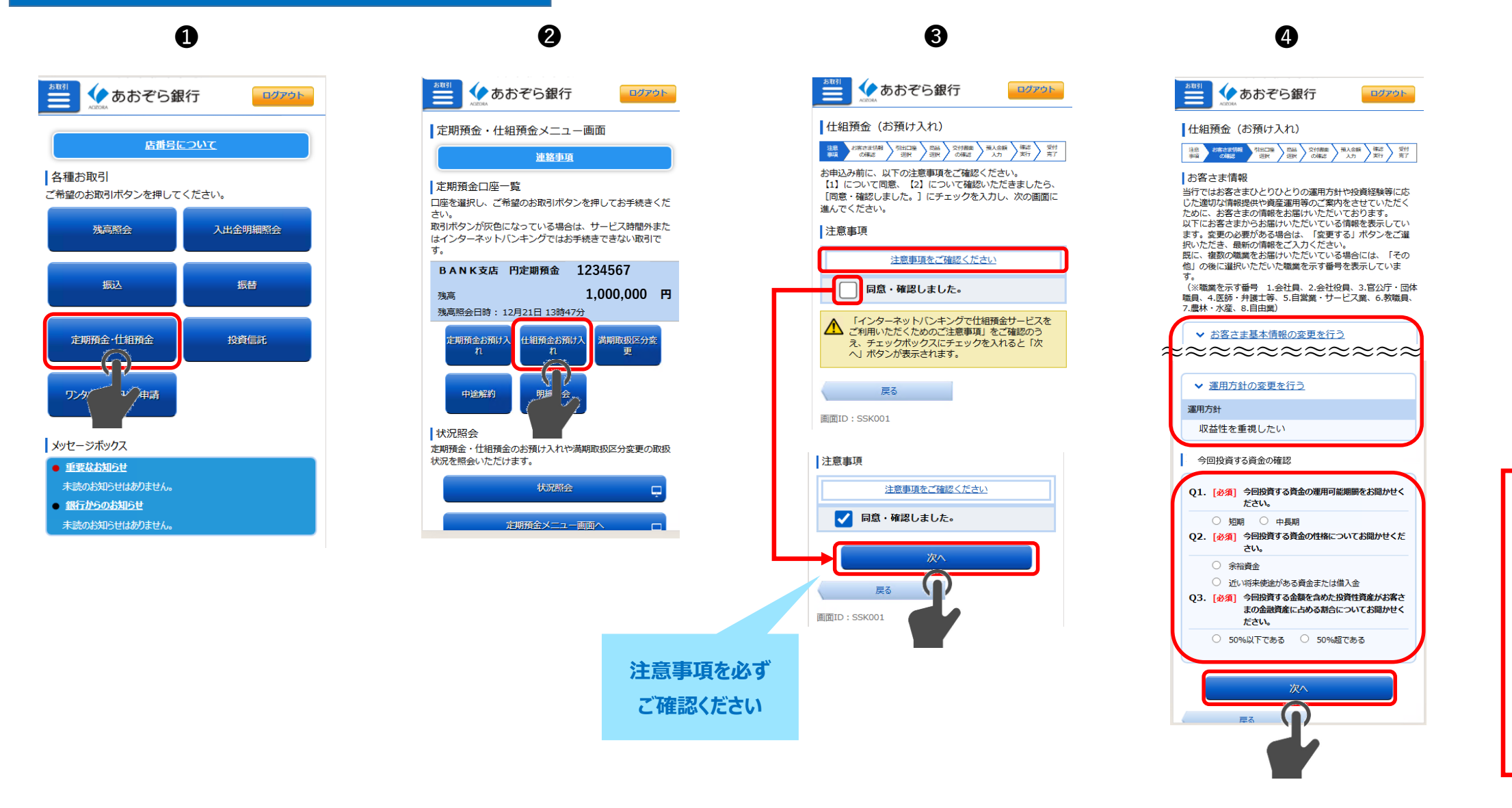

● インターネットバンキングログイン後トップ画面から「定期預金・仕組預金」をタップしてください。

② 定期預金・仕組預金メニュー画面が開きますので「仕組預金お預け入れ」をタップしてください。

③「注意事項をご確認ください」の内容をご確認のうえ、チェックボックスにチェックを入れてください。 チェックを入れていただくと「次へ」ボタンが表示されますのでタップしてください。

● お客さま情報の登録をしていただきます。 各項目をすべて選択していただき「次へ」ボタンをタップしてください。 ※すでに登録されているお客さまはご登録内容に変更がないか確認のうえ「次へ」をタップしてください。

⑤ご登録内容を確認のうえ、チェックボックスにチェックを入れてください。 チェックを入れていただくと「次へ」ボタンが表示されますのでタップしてください。

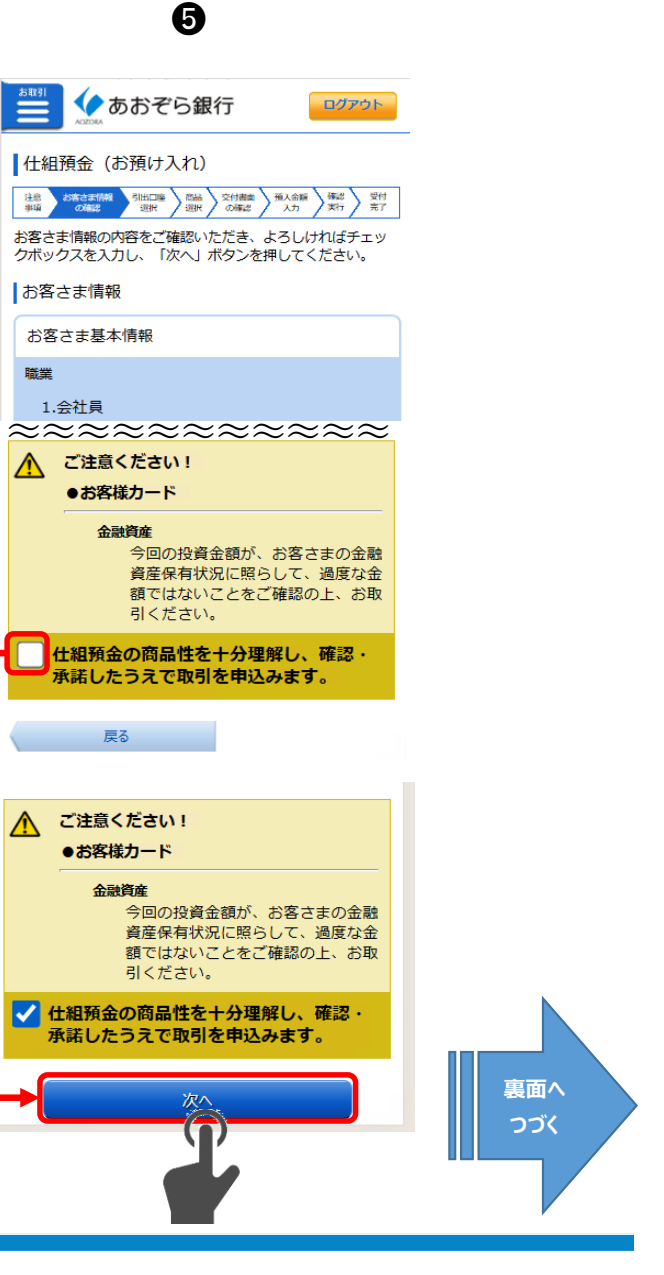

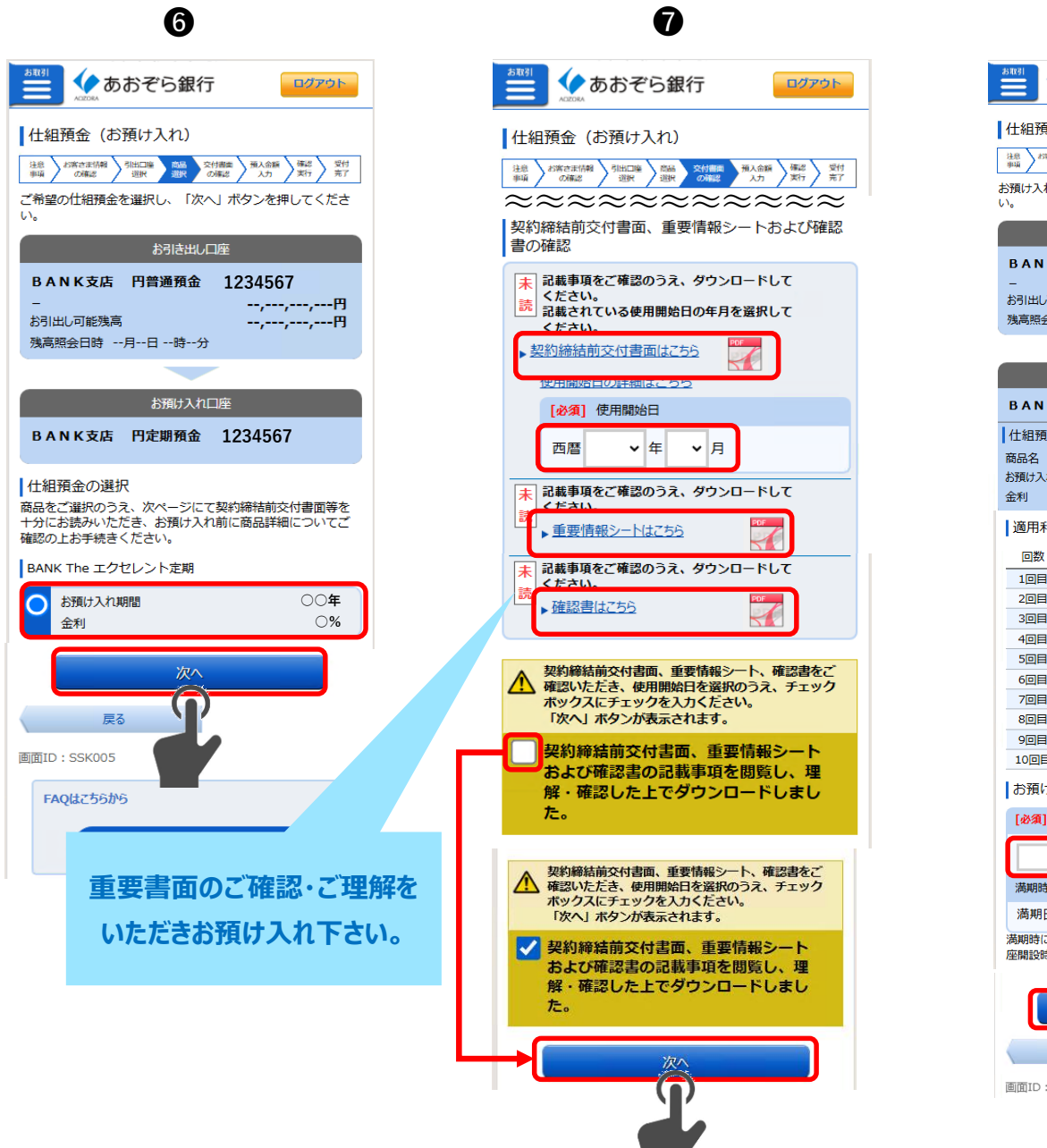

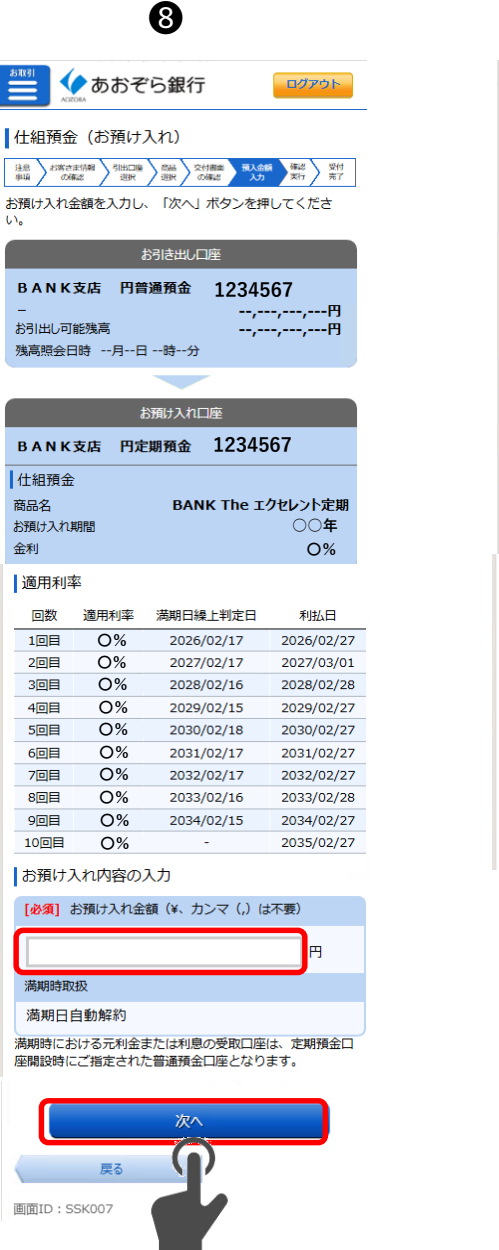

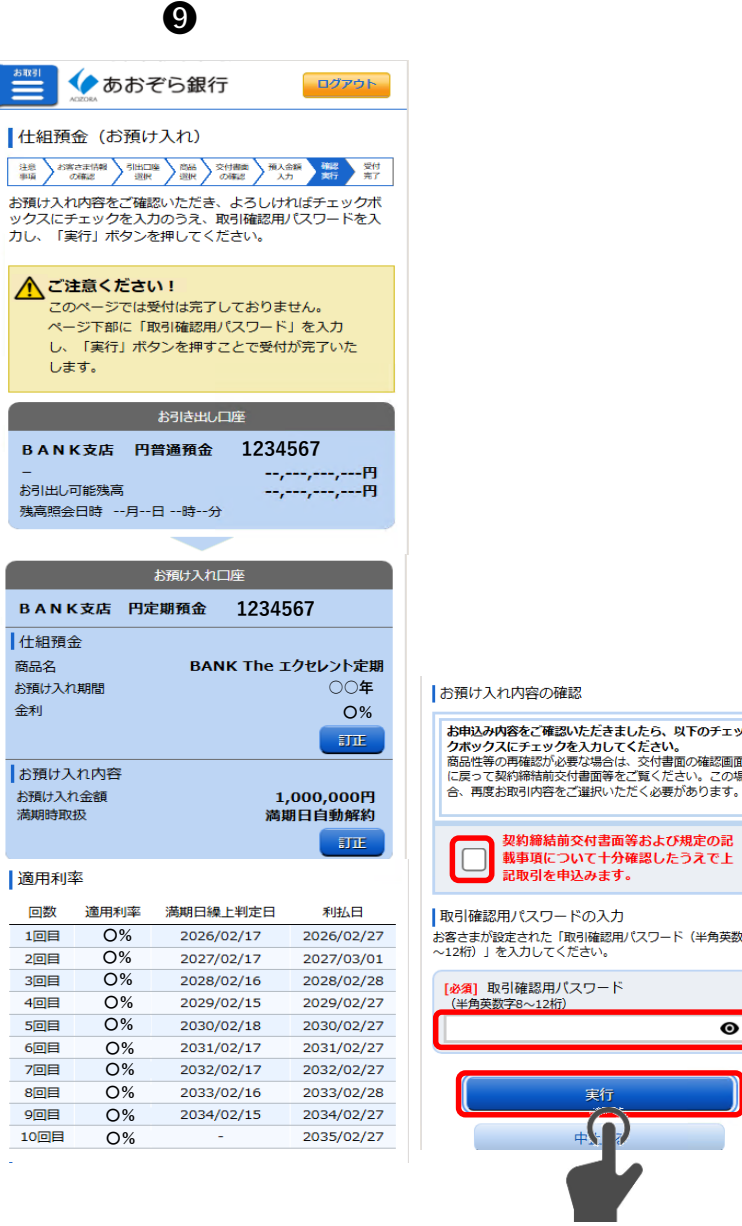

- 商品をご選択いただき、「次へ」をタップしてください。 6
- 重要書面をご覧いただき、十分ご理解いただいたうえでお預け入れのお申込みをお願いしております。 1 「契約締結前交付書面」に記載されている使用開始日をご入力ください。 各書面の内容を閲覧・ご理解いただきましたらチェックボックスにチェックを入れてください。 チェックを入れていただくと「次へ」ボタンが表示されますのでタップしてください。
- 商品の内容をご確認いただき、ご希望のお預け入れ金額をご入力ください。 8

- 9 お申込内容・各書面の記載事項についてご確認・ご理解いただきましたら チェックボックスにチェックを入れてください。 取引確認用パスワードをご入力いただき「実行」をタップしてください。
- ① お申込み内容が表示されます。

| ð                |                                                                                                    | あおそ                                                                                        | ら銀行                                                                                                    | ログアウト                                                                                                    |
|------------------|----------------------------------------------------------------------------------------------------|--------------------------------------------------------------------------------------------|----------------------------------------------------------------------------------------------------|----------------------------------------------------------------------------------------------------|
| 1                | 七組預金                                                                                                    | 🗟 (お預け                                                                                     | 入れ)                                                                                                    |                                                                                                    |
|                  | 18 887                                                                                                    |                                                                                            | 商品 交付書牌 預入会                                                                                                    | 業 第2 数                                                                                                    |
| 4                |                                                                                                    |                                                                                            |                                                                                                    |                                                                                                    |
| 受受               | 相預金の                                                                                                    | 預け入れのご<br>0227702番で                                                                        | 10旗を下記の内容で3<br>です。                                                                                                    | ざりけました。                                                                                                    |
|                  |                                                                                                    |                                                                                            | お引き出し口座                                                                                                    |                                                                                                    |
|                  | BANK                                                                                                    | 支店 円曾                                                                                      | 通預金 1234                                                                                                    | 567                                                                                                    |
|                  |                                                                                                    |                                                                                            |                                                                                                    |                                                                                                    |
|                  |                                                                                                    |                                                                                            | お預け入れ口座                                                                                                    |                                                                                                    |
|                  | BANK                                                                                                    | 支店 円定                                                                                      | 期預金 1234                                                                                                    | 567                                                                                                    |
| ŀ                | 仕組預金                                                                                                    | Ż                                                                                          |                                                                                                    |                                                                                                    |
| R                | 商品名                                                                                                    |                                                                                            | BANK The I                                                                                                    | クセレント定期                                                                                                    |
| đ                | 5預け入れ                                                                                                    | 期間                                                                                         |                                                                                                    | 00年                                                                                                    |
| 1                | 金利                                                                                                    |                                                                                            |                                                                                                    | 0%                                                                                                    |
| ī.               | お預け入                                                                                                    | れ内容                                                                                        |                                                                                                    |                                                                                                    |
|                  | V/ TIMELO                                                                                                    |                                                                                            |                                                                                                    |                                                                                                    |
| 1                | お預け入れ                                                                                                    | 金額                                                                                         | 1,                                                                                                    | ,000,000円                                                                                                    |
| 1                | お預け入れ満期時取り                                                                                                    | 1金額<br>及                                                                                   | 1,<br>満期                                                                                                    | ,000,000円<br>明日自動解約                                                                                                    |
| 10 33 H          | お預け入れ<br>満期時取り<br>預入番号                                                                                                    | 金額                                                                                         | 1,<br>満期                                                                                                    | ,000,000円<br>期日自動解約<br>00017                                                                                                    |
| 1<br>3<br>1<br>2 | お預け入れ満期時取り預入番号れは領収                                                                                                    | ■金額<br>吸<br>書ではありま                                                                         | 1,<br>満期<br>せんので、ご留意く1                                                                                                    | 000,000円<br>期日自動解約<br>00017<br>ださい。                                                                                                    |
|                  | お預け入れ<br>満期時取掛<br>預入番号<br>れは領収<br>適用利 <sup>図</sup>                                                                                                    | に金額<br>政<br>書ではありま<br>軽                                                                    | 1,<br>満見                                                                                                    | 000,000円<br>明日自動解約<br>00017<br>ごさい。                                                                                                    |
|                  | お預け入れ<br>満期時取<br>積入番号<br>れは領収<br>適用利<br>四数                                                                                                    | (金額)<br>及<br>書ではありま<br>率<br>適用利率                                                           | 1,<br>満期<br>せんので、ご留意くり<br>満明日線上判定日                                                                                                    | 000,000円<br>明日自動解約<br>00017<br>ごさい。<br>利払日                                                                                                    |
|                  | は<br>新期時取<br>満期時取<br>預入番号<br>れは領収<br>適用利<br>回数<br>1回目                                                                                                    | A会額<br>及<br>書ではありま<br>整<br>適用利率<br>〇%                                                      | 1,<br>満期<br>せんので、ご留意くり<br>満期日線上判定日<br>2026/02/17                                                                                      | 000,000円<br>明日自動解約<br>00017<br>ごさい。<br>利払日<br>2026/02/27                                                                                                   |
|                  | <ul> <li>         ・・</li> <li>         ・</li> <li>         ・</li> <li></li></ul>                                                                                                    | A会額<br>書ではありま<br>書ではありま                                                                    | 1,<br>満期<br>世んので、ご留意くり<br>満期日線上判定日<br>2026/02/17<br>2027/02/17                                                                        | 0000,000円<br>期日自動解約<br>00017<br>ごさい。<br>利払日<br>2026/02/27<br>2027/03/01                                                                                    |
|                  | <ul> <li>              かみのです。         </li> <li>             からしていていた。</li> <li>             からしていていた。</li> <li>             からしていていた。</li> <li>             からしていていた。</li> </ul> <li>             からしていていた。         </li> <li>             からしていた。         </li> <li>             からしていた。             からしていた。             からしていた。             からしていた。             からしていた。             からしていた。                  からしていた。                   からしていた。                   からしていた。</li>                                                                                                    | 金額<br>夏<br>書ではありま<br>整<br>適用利率<br>〇%<br>〇%<br>〇%                                           | 1,<br>満期<br>せんので、ご留意くが<br>満期日線上判定日<br>2026/02/17<br>2027/02/17<br>2028/02/16                                                          | 000,000円<br>第日自動解約<br>00017<br>こさい。<br>利払日<br>2026/02/27<br>2027/03/01<br>2028/02/28                                                                       |
|                  | <ul> <li>         ・のののです。         ・のののです。         ・ののです。         ・ののです。         ・のです。         ・のです。         ・のです。         ・のです。         ・のです。         ・のです。         ・・・・・・・・・・・・・・・・・・・・・・・・・・・・・</li></ul>                                                                                                    | 金額<br>及<br>書ではありま<br>整<br>適用利率<br>〇%<br>〇%<br>〇%<br>〇%                                     | 1,<br>満期<br>せんので、ご留意くた<br>満期日線上判定日<br>2026/02/17<br>2027/02/17<br>2028/02/16<br>2029/02/15                                            | 000,000円<br>明日自動解約<br>00017<br>こさい。<br>利払日<br>2026/02/27<br>2027/03/01<br>2028/02/28<br>2029/02/28                                                         |
|                  |                                                                                                    | 金額<br>及<br>書ではありま<br>整<br>適用利率<br>〇%<br>〇%<br>〇%<br>〇%<br>〇%                               | 1,<br>満期<br>せんので、ご留意く<br>7<br>2026/02/17<br>2027/02/17<br>2028/02/16<br>2029/02/15<br>2030/02/18                                      | 000,000円<br>明日自動解約<br>00017<br>ごさい。<br>利払日<br>2026/02/27<br>2027/03/01<br>2028/02/28<br>2029/02/27<br>2030/02/27                                           |
|                  |                                                                                                    | 金額<br>及<br>書ではありま<br>整<br>適用利率<br>〇%<br>〇%<br>〇%<br>〇%<br>〇%<br>〇%<br>〇%                   | 1,<br>満期<br>せんので、ご留意くが<br>2026/02/17<br>2027/02/17<br>2028/02/16<br>2029/02/15<br>2030/02/18<br>2031/02/17                            | 000,000円<br>明日自動解約<br>00017<br>こさい。<br>利払日<br>2026/02/27<br>2027/03/01<br>2028/02/28<br>2030/02/27<br>2031/02/27                                           |
|                  |                                                                                                    | 金額<br>及<br>書ではありま<br>適用利率<br>〇%<br>〇%<br>〇%<br>〇%<br>〇%<br>〇%                              | 1,<br>満期<br>させんので、ご留意くが<br>満期日線上判定日<br>2026/02/17<br>2027/02/17<br>2028/02/16<br>2030/02/18<br>2031/02/17<br>2032/02/17               | 000,000円<br>明日自動解約<br>00017<br>ささい。<br>約払日<br>2026/02/27<br>2027/03/01<br>2028/02/28<br>2029/02/27<br>2031/02/27<br>2031/02/27                             |
|                  | Shapphone     Shapphone     Shapphon  | 金額<br>及<br>書ではありま<br>塗用利率<br>〇%<br>〇%<br>〇%<br>〇%<br>〇%<br>〇%<br>〇%<br>〇%<br>〇%            | 1,<br>満期<br>さたので、ご留意くれ                                                                                                    | 000,000円<br>明日自動解約<br>00017<br>ささい。                                                                                                    |
|                  | Shapphone     Shapphone     Shapphone | 金額<br>及<br>書ではありま<br>整<br>適用利率<br>〇%<br>〇%<br>〇%<br>〇%<br>〇%<br>〇%<br>〇%<br>〇%<br>〇%<br>〇% | 1,<br>満期<br>せんので、ご留意く<br>2026/02/17<br>2027/02/17<br>2028/02/16<br>2030/02/18<br>2031/02/17<br>2033/02/16<br>2033/02/16<br>2033/02/16 | 000,000円<br>明日自動解約<br>00017<br>ささい。<br>利田石<br>2026/02/27<br>2027/03/01<br>2028/02/28<br>2029/02/27<br>2031/02/27<br>2033/02/28<br>2033/02/28<br>2033/02/28 |

⋒

定期預金メニュー画面へ

画面ID:SSK009

Θ

契約締結前交付書面等および規定の記

記取引を申込みます。

事項について十分確認したうえで上